## Configuração Passo A Passo Do Aplicativo "Ss Iptv"

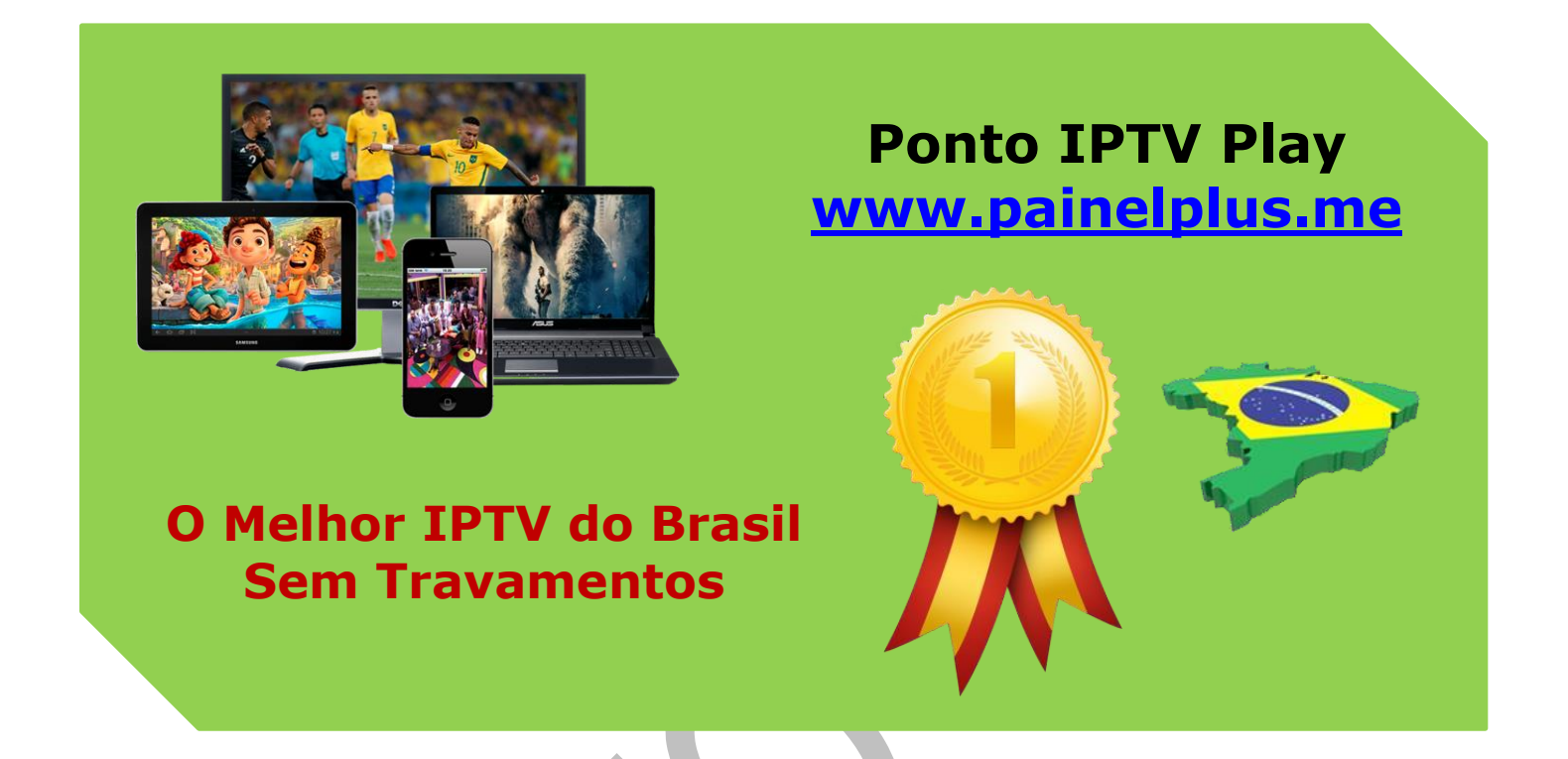

Todo o processo de instalação deverá ser feito direto na sua TV Smart conectado à internet, siga todos os procedimentos necessários, verifique a conexão da sua TV, abra um navegador para ver se está tudo certo.

Agora você precisa baixar e instalar o aplicativo SS IPTV na sua SmarTV, após este passo, é hora de carregar a lista IPTV fornecida a você no seu email após a compra.

## Suporte WhatsApp +55 (24) 98121-2906

Suporte Chat: <u>https://tawk.to/chat/5e1c35bc7e39ea1242a452ba/default</u> Website: <u>www.painelplus.me</u> - Email: <u>sacpontoplayme@gmail.com</u>

**1).** Primeiro Passo clique no ícone da engrenagem conforme destacado na imagem abaixo.

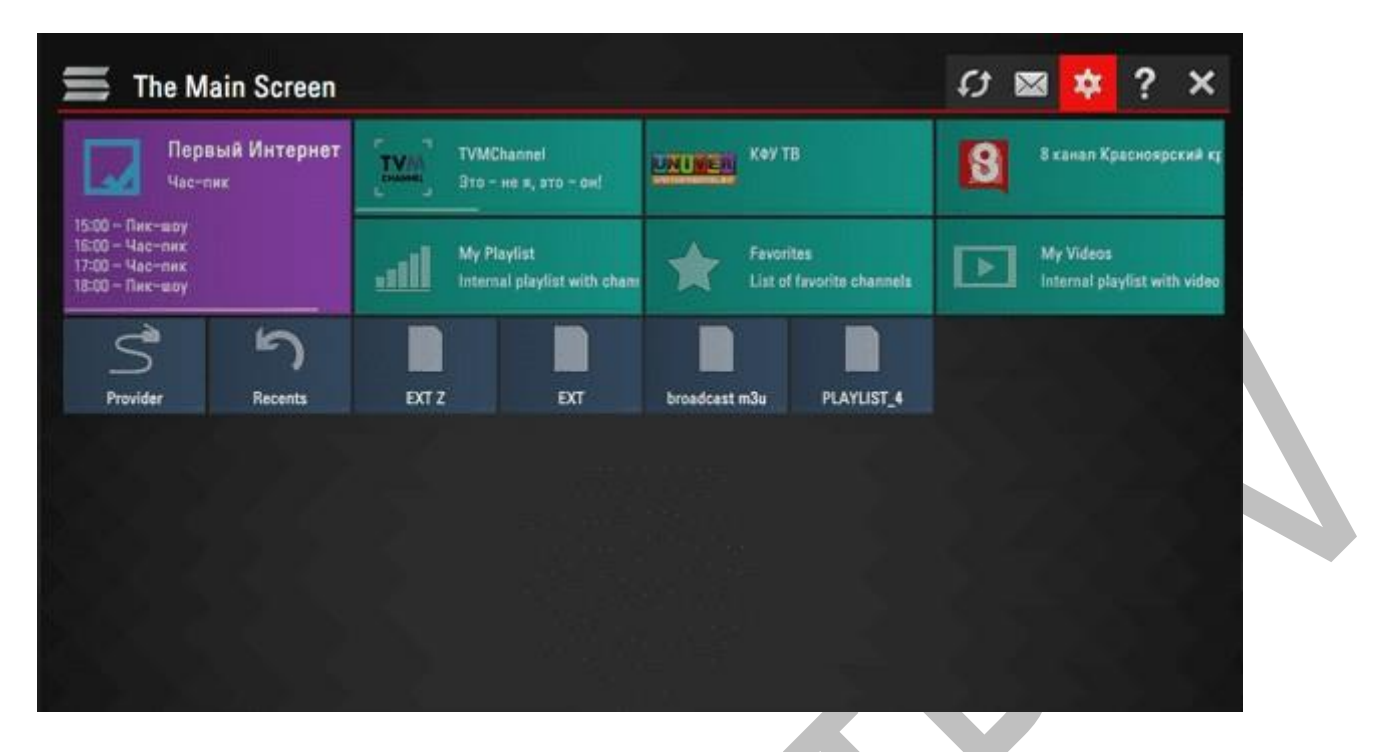

**2).** Segundo Passo clique em Get Code ou (**Obter Código**) para trocar o idioma da interface e muito fácil, a direita da tela você pode ver as bandeiras "Flags" encontre a do Brasil e selecione.

| General<br>General and's settings, UDP Proxy                  | Your current Operator:                   |                    |        | Interface language: |            |  |  |  |
|---------------------------------------------------------------|------------------------------------------|--------------------|--------|---------------------|------------|--|--|--|
| Appearance                                                    | SkyNet, Conkt-flet<br>Russian Federation | гербурс,           | Select | 1000                | Беларуская |  |  |  |
| Theme selection, interface configuration                      |                                          |                    | Clear  | ***                 | English    |  |  |  |
| <b>Content</b><br>V Channels set, favorites, playlists, video | Code for Internal                        | Plavlists:         |        | -                   | Español    |  |  |  |
| Parental controls<br>Restrictions for TV channels viewing     | VSH                                      | 18                 |        | _                   | Lietuvių   |  |  |  |
| Miscellaneous<br>Time, Default actions                        | VOII                                     | Pt0 Disconnect all |        |                     | Українська |  |  |  |
| nformation                                                    | UDP to HTTP proxy:                       |                    |        |                     |            |  |  |  |
| ersion, service information                                   | Vise UDP to HTTP address transformation  |                    |        |                     |            |  |  |  |
|                                                               | Address:                                 | 192, 168, 9, 1     |        |                     |            |  |  |  |
|                                                               | Port:                                    | 1234               |        |                     |            |  |  |  |

**3).** Terceiro passo, acesse este link: <u>www.ss-iptv.com</u> pelo navegador da sua SmarTV.

Em seguida adicione o CODE "**código**" no campo destacado em vermelho, conforme a imagem abaixo e clique na opção **ADD DEVICE**.

|                                 |                          |                  |                     | ws | DXEBA | ADD DEVICE |
|---------------------------------|--------------------------|------------------|---------------------|----|-------|------------|
| No devices is connected. To com | rect device get non-perm | enent access cod | e in app'a settings |    |       |            |
|                                 |                          |                  |                     |    |       |            |
| How can tupload my own playin   | it into SS (PTV?         |                  |                     |    |       |            |

4

**4).** Após fazer o procedimento acima, acesse seu email e pegue o link da lista IPTV que você recebeu no seu email após a compra. Abra o navegador e copie o link do seu email e cole na barra de navegação e aperte ENTER para baixar o arquivo conforme mostra a imagem abaixo.

|                      |                                               | t                                              |                      |                 | Gmail | Imagens | = | Fater Is | ogla |  |
|----------------------|-----------------------------------------------|------------------------------------------------|----------------------|-----------------|-------|---------|---|----------|------|--|
| Para<br>copie<br>set | baixar o arq<br>o línk lá do s<br>I navegador | uivo da lista<br>eu e-mail e c<br>e aperte ENT | IPTV<br>ole no<br>ER | oale            |       |         |   |          |      |  |
|                      |                                               | ٩                                              | •••                  | gie             |       |         |   |          |      |  |
|                      |                                               |                                                |                      |                 |       |         |   |          |      |  |
|                      |                                               |                                                | Pesquisa Googe       | Estou com sorte |       |         |   |          |      |  |
|                      |                                               |                                                | Pesquisa Googe       | Estou com sorte |       |         |   |          |      |  |

**5).** O quinto passo e você sincronizar sua SmarTV com o site do link acima, após e só clicar no primeiro botão da esquerda **OPEN (ABRIR)** conforme a imagem abaixo.

| <) → ¢ @                     | C &  C, trivinkustumetet phologenaries adendrivinOstipastivent svent@XOvAstippes-indu_plant |                                                                                                    | Q, Pesquisar |             |        | 10 CD A1     |
|------------------------------|---------------------------------------------------------------------------------------------|----------------------------------------------------------------------------------------------------|--------------|-------------|--------|--------------|
|                              | Para baixar e                                                                               | o arquivo da lista IPTV copie o link lá do seu e-mail<br>cole no seu navegador e aperte ENTER                                                                                                    | -            | Graf Inigen | III    | Fater logie  |
|                              | a.                                                                                          | Vect sieconou ain:<br>R trychanockystehenhold(kypisch)<br>Sion MDI (Sie (17560)<br>die Heip/(hominalistame<br>O que a fierfere deve fazer?<br>O gine com or Windows Media Payer (spication pakie) •<br># Sahar sequine (0)<br>CK Cancele | -            |             |        |              |
| Dravil<br>Publicidade Neptic | ios Sobre Corro funcione a Presp                                                            | inn                                                                                                    |              | Phacidade   | Ternas | Configuração |

**6).** Ao clicar no botão **OPEN (ABRIR)**, irá abrir uma tela de upload da lista IPTV, Feito o upload, clique na opção **SAVE (SALVAR)** A lista já estará salva no site e conectada com sua SmarTV. ou clique em OPEN, vá até a pasta download e puxe o arquivo m3u para a tela do APP SS IPTV, conforme mostra a imagem abaixo.

| RENAME DEVICE DISCONNECT DEVICE                               | Eiter Connection Code ADD DEVICE |
|---------------------------------------------------------------|----------------------------------|
| The device is connected successfully                          | 5                                |
| ily Playlist My Videos Favorites Broadcast External Playlists |                                  |
| OPEN ADD ITEM CLEAN EAVE                                      | DOWINLOAD                        |
| Title Source                                                  | Edit Delete                      |

**7).** Após sincronizar a lista m3u IPTV no aplicativo SS IPTV na sua SmarTV clique no botão azul Save (**SALVAR**) e pronto, a lista estará sincronizada com sua TV.

| rganizar • 🔝 Reproduzir • Repri                                  | duzir todes Competilihar com • Nove pette |  |
|------------------------------------------------------------------|-------------------------------------------|--|
| Fevoritos<br>Area de Tabalho<br>Downloadu<br>Locais<br>CrieDrive | Try channels, J9th                        |  |
| Bbliotecas<br>Documentos<br>Imagens<br>Malican                   | dmhehCis_plus                             |  |
| Videos                                                           |                                           |  |
| 💑 Grupe doméstica                                                |                                           |  |
| 🖷 Computador                                                     |                                           |  |

**8).** Na tela da sua SmarTV, clique no ícone atualizar, destacado em vermelho conforme imagem. Para sua TV puxar a lista do site e do arquivo que foi disponibilizado a você por email.

|                  | •                  | NEHAME DEVICE         | DISCONNECT DEVICE | Enter Connection Code | ADD DEVICE |
|------------------|--------------------|-----------------------|-------------------|-----------------------|------------|
| laylist has been | n soccessfully nav | n0                    |                   |                       |            |
| y Playlist N     | ity Videos Favo    | orites Broadcast Exte | rmal Playlists    |                       |            |
|                  |                    |                       | _                 |                       |            |

**9).** Agora Basta Clicar em My Playlist ou Minha Lista e aproveitar nossa programação de canais premium a vontade.

| 🚍 The Ma                                                                 | ain Screen         |       |                                            |               |                                | s | ⊠ ‡                       | ?          | ×        |  |
|--------------------------------------------------------------------------|--------------------|-------|--------------------------------------------|---------------|--------------------------------|---|---------------------------|------------|----------|--|
| Пери                                                                     | зый Интернет<br>юу |       | TVMChannel<br>Это – не я, это – он!        | UNIMER KO     | тв                             | 8 | 8 канал Кр                | раснояр    | cenil xy |  |
| 16:00 - Час-пик<br>17:00 - Час-пик<br>18:00 - Пик-еру<br>19:00 - Пик-еру |                    | .all  | My Playlist<br>Itemal playlist with channe | fav<br>Un     | orites<br>of favorite channels | Þ | My Videos<br>Internal pla | rylist wit | h video  |  |
| S                                                                        | ょ                  |       |                                            |               |                                |   |                           |            |          |  |
| Provider                                                                 | Recents            | EXT Z | EXT                                        | broadcast m3u | PLAYLIST_4                     |   |                           |            |          |  |
|                                                                          |                    |       |                                            |               |                                |   |                           |            |          |  |
|                                                                          |                    |       |                                            |               |                                |   |                           |            |          |  |
| 86.51                                                                    |                    |       |                                            |               |                                |   | 6                         |            |          |  |

**10).** Agora com tudo concluído, aparecerá a lista de canais, basta selecionar o canal desejado e assistir, use a opção EPG para selecionar e salvar seus canais favoritos.

| Первый Интернет                                                          | MChannel                               | Contraction of the local division of the local division of the loc |                          |   |                          | _         |           |
|--------------------------------------------------------------------------|----------------------------------------|----------------------------------------------------------------------------------------------------|--------------------------|---|--------------------------|-----------|-----------|
|                                                                          | о – не я, это – он!                    | UNDER KOYT                                                                                                    |                          | 8 | і канал Кр               | аснояро   | to i i io |
| 16:00 - Час-лик<br>17:00 - Час-лик<br>18:00 - Пик-шоу<br>19:00 - Пик-шоу | y Playlist<br>mai playlist with channy | Favorit<br>List of                                                                                                    | tes<br>favorite channels |   | dy Videos<br>nternal pia | ylist wit | n video   |
| Provider Recents EXT Z                                                   | Ехт                                    | broadcast m3u                                                                                                    | PLAYLIST_4               |   |                          |           |           |
|                                                                          |                                        |                                                                                                    |                          |   |                          |           |           |
|                                                                          |                                        |                                                                                                    |                          |   |                          |           |           |
|                                                                          |                                        |                                                                                                    |                          |   |                          |           |           |

Copyright© 2018 a 2023 | Ponto Play Brasil | Todos os direitos reservados